# Guía de inicio rápido

MODELO DEL KIT SDH-C5100 SDH-B3040 SDH-B3020

MODELO DEL DVR SDR-C5300 SDR-B3300

## SISTEMA DE SEGURIDAD TODO EN UNO DE SAMSUNG

Gracias por adquirir el sistema de seguridad con grabador de vídeo digital (DVR) Samsung. Siga los sencillos pasos contenidos en esta guía para instalar y utilizar su nuevo sistema.

Si tiene alguna duda o necesita ayuda para instalar este producto, póngase en contacto con el Departamento de soporte técnico gratuito.

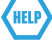

Teléfono: 1-877-349-3149 9am - 9pm EST, Lunes - Viernes Internet: http://www.samsungsv.com

## INSTALACIÓN DEL SISTEMA

Las imágenes pueden variar según el modelo.

## DVR DE 4 CANALES

#### Parte anterior

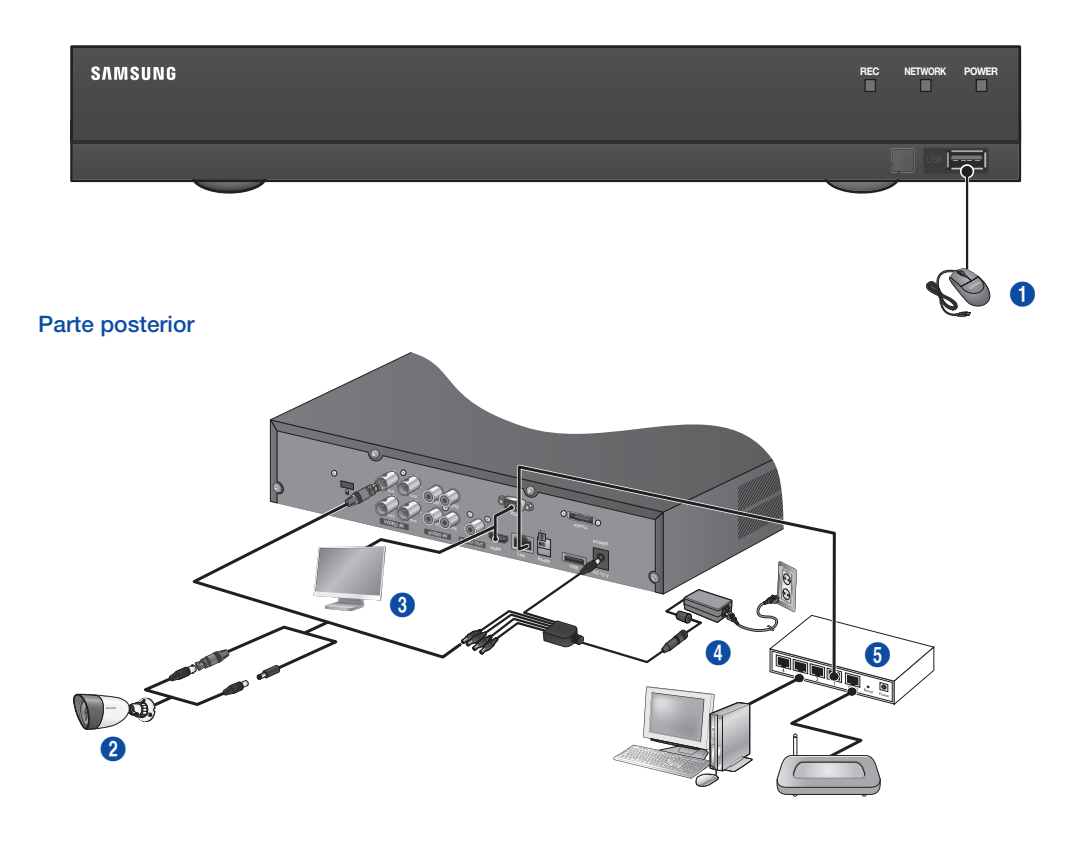

| 0 | Conecte un ratón   | 4 | Conecte los adaptadores de CC |
|---|--------------------|---|-------------------------------|
| 2 | Conecte una cámara | 6 | Conecte a un enrutador de red |
| 3 | Conecte un monitor |   |                               |

## DVR DE 16 CANALES

Parte posterior

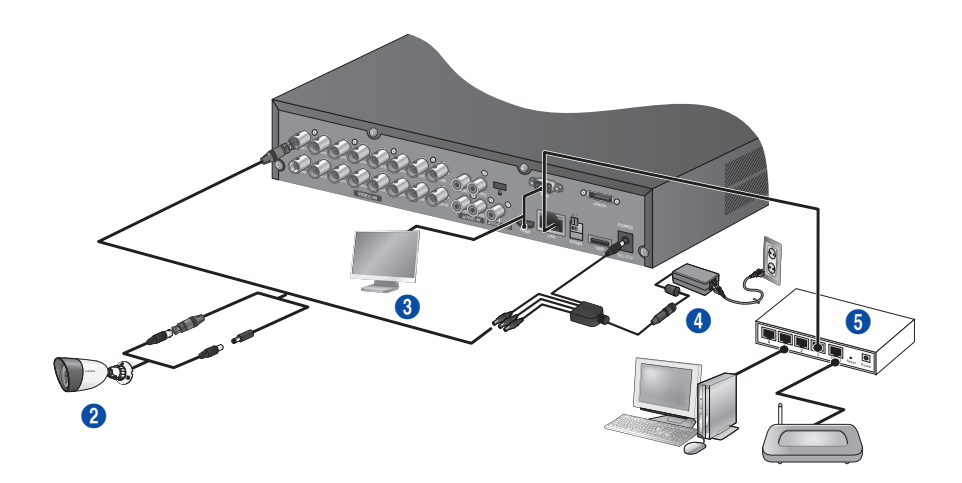

| 0 | Conecte un ratón   | 4 | Conecte los adaptadores de CC |
|---|--------------------|---|-------------------------------|
| 2 | Conecte una cámara | 6 | Conecte a un enrutador de red |
| 3 | Conecte un monitor |   |                               |

### □ Conexión del DVR al control en vivo

#### Parte anterior

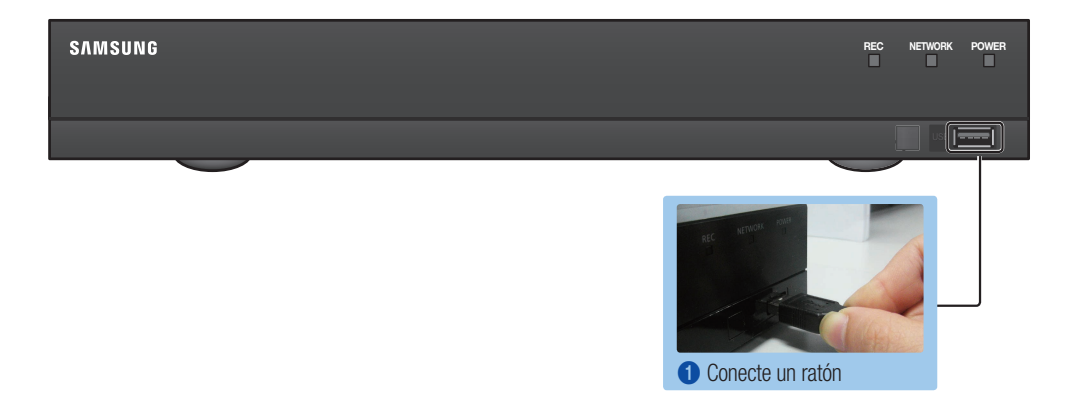

#### Parte posterior

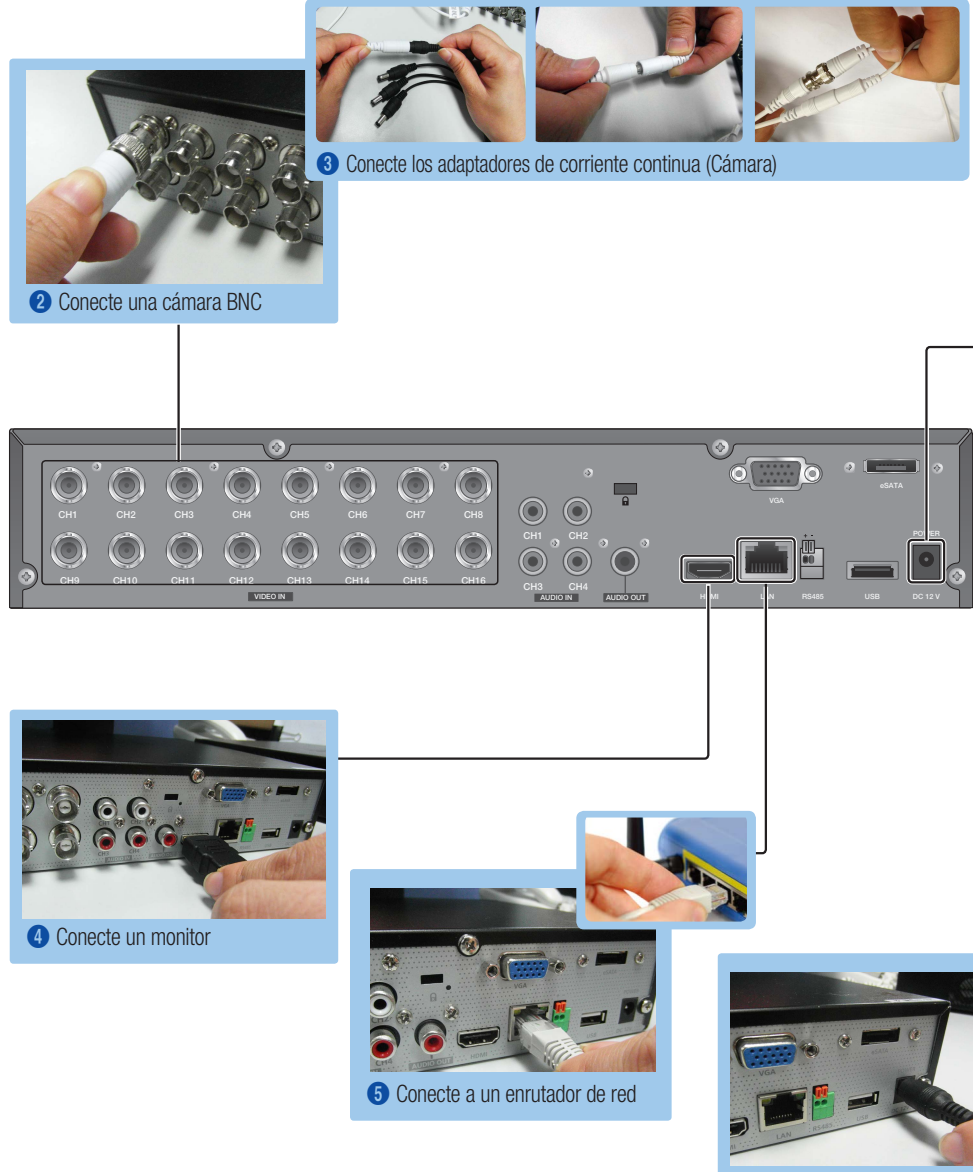

6 Conecte los adaptadores de corriente continua (DVR)

## **VISTA DEL MENÚ DE ARRANQUE**

El Menú de arrangue aparece en la parte inferior de la pantalla en vivo.

- 1. En modo en vivo, haga clic con el botón derecho para mostrar el menú de contexto y seleccione < Mostrar Iniciador>.
- 2. Mueva el cursor hasta la parte inferior y haga clic sobre el elemento del Menú de apertura que desee.
  - b A

2014-01-01

8 9 5 6 7 8 9 0

- Si no realiza ningún ingreso durante 10 segundos, el menú desaparece.
  - TSolo puede acceder al Menú de arrangue mediante el ratón.
  - El modo de pantalla puede variar según el canal de DVR que se soporta.

| 0 | Fecha/Hora                  | 6 | Zoom     | 9 | Reproducir |
|---|-----------------------------|---|----------|---|------------|
| 2 | Modo escena                 | 6 | PTZ      | 0 | Grabar     |
| 3 | Botón de expansión del menú | 0 | Alarma   |   |            |
| 4 | Audio                       | 8 | Congelar |   |            |

## **CONFIGURACIÓN DEL SISTEMA**

#### □ Ajuste de hora

1. Haga clic con el botón derecho del ratón y seleccione el menú principal.

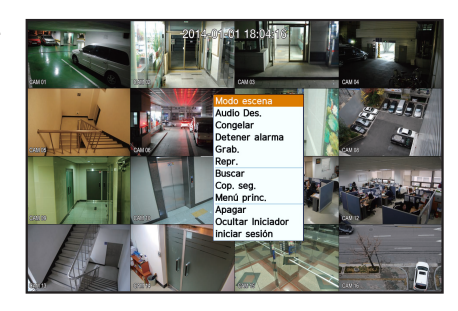

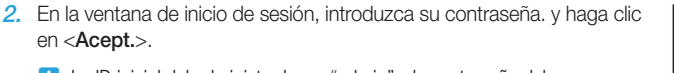

1 La ID inicial del administrador es "admin" y la contraseña debe establecerse al iniciar sesión por primera vez.

Establezca la contraseña de su red inalámbrica si utiliza al producto con un enrutador inalámbrico. Si no se protege con contraseña ni se utiliza una contraseña de enrutador inalámbrico de forma predeterminada puede exponer los datos de vídeo a una posible amenaza.

Por favor, cambie su contraseña cada tres meses para proteger la información personal y para evitar los daños de un posible robo de información.

Por favor, tenga en cuenta que el usuario es responsable de la seguridad y de otros problemas derivados de la mala administración de la contraseña.

3. Haga clic en Fecha/Hora/Idioma. Ajuste fecha y hora.

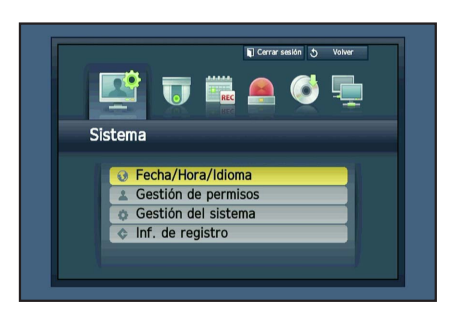

4. Una vez introducidos estos datos, haga clic en <Acept.>.

| centa, morta, n          | Vacaciones                                 |     |
|--------------------------|--------------------------------------------|-----|
| · Fecha                  | 2014-01-01 💽 AAAA-MM-DD 🔽                  |     |
|                          |                                            |     |
| <ul> <li>Hora</li> </ul> | 18:43:07 📑 24 horas                        |     |
| · Zona horar             | GMT 🔽                                      |     |
| · Sincr. hora            | Config.                                    |     |
| · DST                    | 🔲 Dic Prim. (Dom) OH 🔄 🛩 Dic Prim. (Dom) O | H 🕀 |
|                          |                                            |     |
| 1 Idioma                 | Español 🔽                                  |     |

## Configuración de la red

#### Modo de conexión

 Haga clic en Red y seleccione < Modo de conexión>. Si surge algún problema con el modo de conexión, compruebe la conexión según la "Instalación del sistema" en la página 1. Si el problema persiste, póngase en contacto con el centro de servicio más cercano para más información.

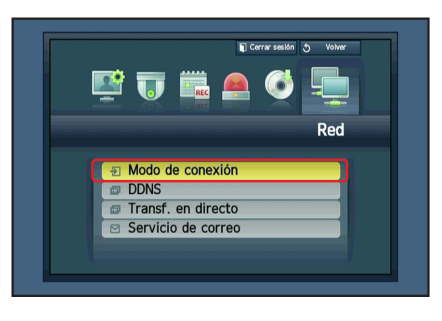

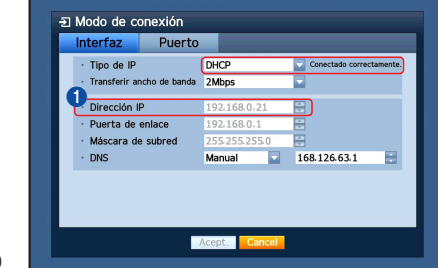

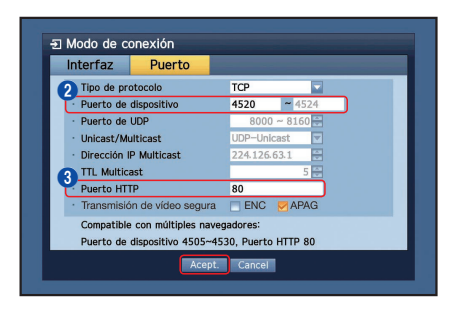

Español

 Debajo de la pestaña <Conexión> Compruebe que el <Modo de conexión> está en <IP dinámico> por defecto.

Si se ha conectado correctamente, se mostrará el aviso de conexión correcta.

- Si conoce los datos de IP estática de su enrutador, seleccione
   IP estático> e introduzca la dirección IP, el puerto de enlace, la máscara de subred, etc.
- Consulte la Guía del Enrutador (Router Guide) en el CD ofrecido cuando use un IP estático.
- 3. Debajo de la pestaña < Protocolo>

| Escriba < Puerto de dispositivo> y < Puerto HTTP>. |               |  |  |  |  |
|----------------------------------------------------|---------------|--|--|--|--|
|                                                    |               |  |  |  |  |
| 1 IP                                               |               |  |  |  |  |
|                                                    |               |  |  |  |  |
| 2 Puerto de dispositivo                            | 3 Puerto HTTP |  |  |  |  |

4. Cuando finalice la configuración, haga clic en <Acept.>.

## CONFIGURACIÓN DE SAMSUNG iPOLIS DDNS

Como usted accederá al DVR de forma remota, primero es necesario configurar la cuenta iPolis de Samsung mediante el PC.

#### Ir a su PC

 Abra su navegador, vaya a http://www.samsungipolis.com y haga clic en <LOGIN>.

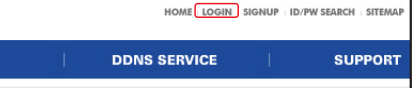

- 2. Primero, debe crear una cuenta. Haga clic en <**SIGN UP**>.
- 3. Siga las instrucciones de registro que le indica la página web.
- 4. Tras completar el registro de la cuenta, inicie una sesión.

| Introduzca su id de usuario y su contra |
|-----------------------------------------|
|-----------------------------------------|

| 1 ID | 2 Contraseña |
|------|--------------|

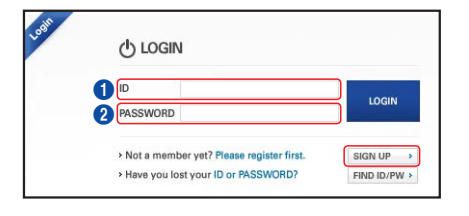

5. Añada el DVR a su cuenta. Haga clic en < PRODUCT REGISTRATION>.

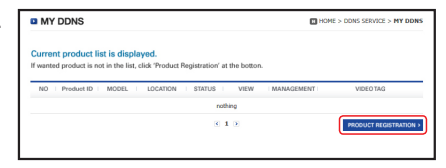

- Asigne un nombre (ID de producto) a su DVR. Utilice de 4 a 20 caracteres alfanuméricos sin espacios. Seleccione clasificación y número de modelo del DVR y haga clic en <REGISTRATION>.
  - Model Number 16CH DVR : SDR-C5300 (SDH-C5100) 4CH DVR : SDR-B3300 (SDH-B3040,SDH-B3020)

| MY DDNS                                 | HOME > DONS Service > MY DD                                                                                                    |
|-----------------------------------------|----------------------------------------------------------------------------------------------------|
| gister a new IPO<br>Andatory Informatio | LIS product and manage your videos in real time.<br>n                                                                                                    |
| PRODUCT ID *                            | Contrast Product DD of 14 to 25 distances in barrely investinging barren A.2 analysis 0.8 and 0.4 and 0.4 |
| CLASSIFICATION *                        | Shop security  Choose product category.                                                                                                    |
| MODEL NUMBER *                          | scheetsoo                                                                                                    |
| LOCATION                                | Ny Sizeo<br>• Determine the location to install the system (or camera),<br>• Designate the installation location within 10 alphabet letters.                                                                                                    |
| DESCRIPTION                             | 16CH DVR Set of my Store<br>Describe product for management purpose.                                                                                                    |
|                                         | · Describe product for management perpose.                                                                                                    |

7. Una vez finalizado el registro, podrá ver su producto en la lista.

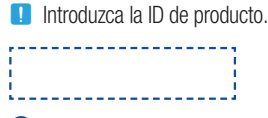

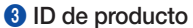

8. Haga clic en <LOGOUT> para cerrar la página Web.

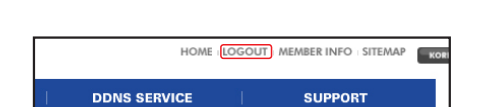

- Pr

#### Volver al DVR

1. En la pestaña de red, haga clic en < DDNS>.

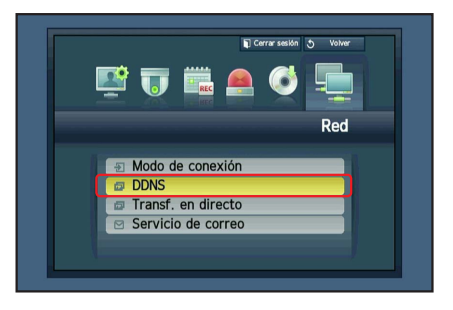

2. En el sitio DDNS, seleccione <iPOLiS>.

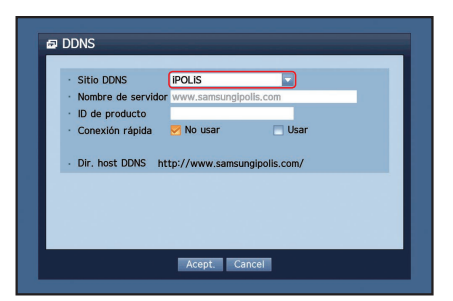

3. En ID de producto, introduzca la ID de producto creada en la web de Samsung iPOLiS.

Bajo Quick Connect, seleccione < Usar> y haga clic en < OK>.

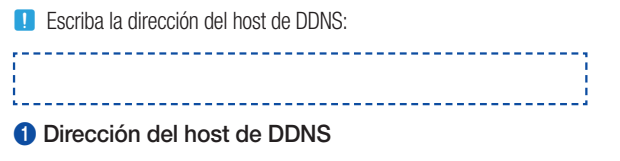

|   | -  |     |
|---|----|-----|
| 1 | HE | IP) |

Si la conexión no ha podido realizarse, es posible que su enrutador no soporte UPNP.

Para más información sobre cómo habilitar UPNP en su enrutador, consulte el Manual del usuario.

|   | CIVIL DOMIC        | 10.01 10                                |
|---|--------------------|-----------------------------------------|
|   | SITIO DDNS         | POLIS                                   |
|   | Nombre de servidor | www.samsungipolis.com                   |
|   | ID de producto     | sdrc5300home                            |
|   | Conexión rápida    | 🔄 No usar 🛛 🗹 Usar                      |
| a |                    |                                         |
| Y | Dir. host DDNS ht  | tp://www.samsungipolis.com/sdrc5300home |
|   |                    |                                         |
|   |                    |                                         |
|   |                    |                                         |
|   |                    |                                         |
|   |                    |                                         |

| @ (           | DDNS                           | _                        | _    |  |  |
|---------------|--------------------------------|--------------------------|------|--|--|
|               | <ul> <li>Sitio DDNS</li> </ul> | iPOLIS                   |      |  |  |
|               | · Nombre de servido            | www.samsungipolis.com    |      |  |  |
|               | · ID de producto               | sdrc5300home             |      |  |  |
|               | Conexi Contextor     Dir. ho   | Conexión rápida correcta | HOME |  |  |
| Acept. Cancel |                                |                          |      |  |  |

## **CONTROL REMOTO**

Desde un ordenador Windows

 Abra Internet Explorer de Windows, vaya a http://www.samsungipolis.com y haga clic en <LOGIN>.

2. Inicie sesión introduciendo la ID de usuario y la contraseña anterior.

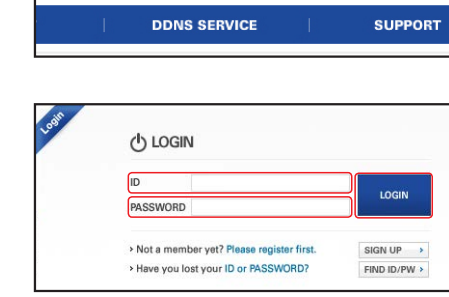

Product ID MODEL

1 sdr-c5300HOME sdr-c5300 My Store

HOME LOGIN SIGNUP ID/PW SEARCH SITEMAP

- 3. Haga clic en < 🛋 >.
- 4. Se le pedirá que instale el plug-in de active X.

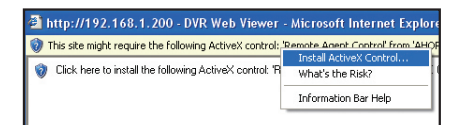

....

....

edit delete

LOGN

OFF

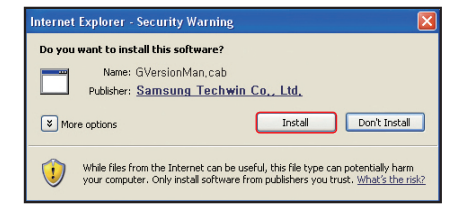

Inic.

ID

Contraseña

Aceptar

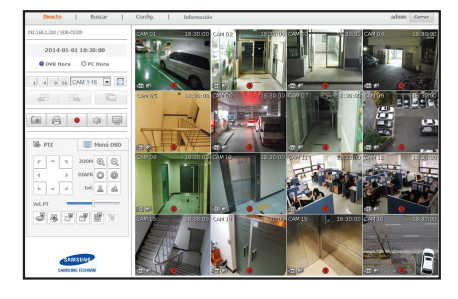

- 5. Introduzca la ID de usuario y la contraseña correspondientes al DVR.
  - Si la pantalla inferior derecha no aparece, compruebe si el equipo DVR está conectado a una dirección IP válida.
- 6. Ahora ya puede instalar las cámaras y colocarlas donde desee.

## **USO DEL SMARTPHONE**

## Para móvil Android

| Image: Callery       Image: Callery       Image | Aplicaciones<br>iPOLIS mobile<br>SAMSUNG TECHWIN III Instalar<br>IIIIIIIIIIIIIIIIIIIIIIIIIIIIIIIIIIII                                                                                                    | <ul> <li>Para poder ver correctamente la imagen, debe configurar los ajustes de conexión.</li> <li>Add Device</li> <li>3 Abra la aplicación iPolis y añada el DVR.<br/>Pulse sobre el icono del menú y haga clic en <add device="">.</add></li> </ul>                          |
|----------------------------------------------------------------------------------------------------|----------------------------------------------------------------------------------------------------|----------------------------------------------------------------------------------------------------|
| Add Device iPOLIS mobile<br>TIP<br>SDR-C5300<br>Model<br>DVR<br>Host<br>www.samsungipolis.com/sdr-c5300<br>HTTP Port<br>80                                                                                                    | <ul> <li>Registre el DVR en iPOLiS mobile.</li> <li>Name : Asigne un nombre al DVR of<br/>Model : Seleccione el DVR.</li> <li>Host : Si usa iPolis DDNS de Samsu<br/>Debe ser www.samsungipolis.com/<br/>HTTP Port : Introduzca el puerto HT<br/>RTSP Port : Introduzca el último nú<br/>previamente.</li> <li>ID : La ID por defecto es <admin>.<br/>nueva ID.</admin></li> <li>Password : Si la ha modificado, po<br/>Camera : Seleccione las cámaras of</li> </ul>                                                                                                    | ue añade<br>ung, introduzca la dirección del host anterior.<br>ID de producto (pagina 6, 7)<br>TP anotado previamente.<br>mero de puerto del dispositivo anotado<br>. Si la ha modificado, por favor introduzca la<br>r favor introduzca la nueva contraseña.<br>ue desea ver. |
| RTSP Port<br>4524<br>ID<br>admin<br>Guardar Cancelar                                                                                                    | La ID inicial del administrador es "admin" y la contraseña debe establec<br>iniciar sesión por primera vez.<br>Establezca la contraseña de su red inalámbrica si utiliza al producto cor<br>enrutador inalámbrico. Si no se protege con contraseña ni se utiliza una<br>contraseña de enrutador inalámbrico de forma predeterminada puede e<br>datos de vídeo a una posible amenaza.<br>Por favor, cambie su contraseña cada tres meses para proteger la inform<br>personal y para evitar los daños de un posible robo de información.<br>Por favor, tenga en cuenta que el usuario es responsable de la segurida<br>otros problemas derivados de la mala administración de la contraseña. |                                                                                                    |

## Para iPhone

| <ul> <li>Visite App Store para descargar la aplicación Samsung iPOLiS mobile.</li> </ul>                                                        | Q ipolis       Image: Constraint of the second second | Add Device         Para poder ver correctamente la imagen, debe configurar los ajustes de conexión.         Aceptar         3         Abra la aplicación iPolis y añada el DVR.         En la ventana emergente para agregar dispositivos, pulse <aceptar>.</aceptar> |
|----------------------------------------------------------------------------------------------------|----------------------------------------------------------------------------------------------------|----------------------------------------------------------------------------------------------------|
| Cancelar     Add Device     Quardar       Tp     Tp       Name     SDR-C5300     I       Model     DVR     IIIIIIIIIIIIIIIIIIIIIIIIIIIIIIIIIIII | <ul> <li>Registre el DVR en iPOLiS mobile.</li> <li>Para obtener más información s<br/>Android".</li> </ul>                                                                                                    | sobre cada elemento, consulte " <b>Para móvil</b>                                                                                                    |

## GRABACIÓN Y REPRODUCCIÓN

 Pulse el botón [MENU] del control remoto. Utilice el botón izquierda/derecha (◄►) para seleccionar <Grab.>. Utilice los botones subir/bajar (▲▼) para desplazarse hasta <Programar grabación> y pulse [ENTER].

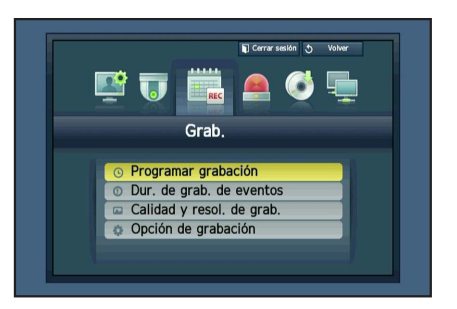

 Configure las opciones del Programa de grabación. Para modificar el ajuste, configure el canal y seleccione hora y fecha en que desea grabar y haga clic en <OK>. Se muestra la opción predeterminada.

| Color   | Función             | Descripción                                   |  |  |  |
|---------|---------------------|-----------------------------------------------|--|--|--|
| Blanco  | Sin grabación       | No hay programación / grabación<br>de eventos |  |  |  |
| Naranja | Continua            | Sólo en grabación programada                  |  |  |  |
| Azul    | Evento              | Sólo en grabación de eventos                  |  |  |  |
| Verde   | Ambos (Cont. y Ev.) | Grabación programada y de eventos             |  |  |  |

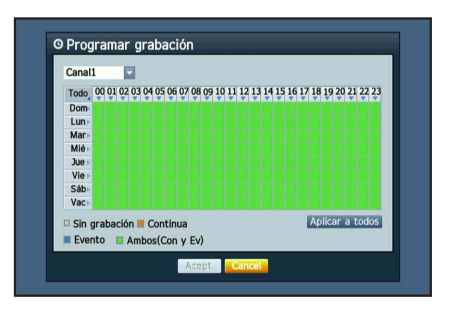

Para modificar la calidad y resolución de la grabación, seleccione <Calidad y resol. de grab.>.

| Sistema | Tamaño de Grabación          | FPS Posibles      |  |  |
|---------|------------------------------|-------------------|--|--|
|         | $\text{CIF } 352 \times 240$ |                   |  |  |
|         | $2\text{CIF}~704\times240$   |                   |  |  |
| NTSC    | $4$ CIF $704 \times 480$     | DES, 1~30         |  |  |
|         | WD1: 960 x 480               |                   |  |  |
|         | 720p: 1280 x 720             |                   |  |  |
|         | CIF 352 × 288                |                   |  |  |
|         | 2CIF 704 × 288               |                   |  |  |
| PAL     | 4CIF 704 × 576               | 4 × 576 DES, 1~25 |  |  |
|         | WD1: 960 x 576               |                   |  |  |
|         | 720p: 1280 x 720             |                   |  |  |

| Esta | ndar      | EV  | ento         |   |            |          |          |    |
|------|-----------|-----|--------------|---|------------|----------|----------|----|
| CH   | Resolució | n – | Índ. de grab |   | Calidad de | grab. 🔻  | Tipo     |    |
| 1    | CIF       |     | 7fps         | - | Nivel4     | -        | HD       |    |
| 2    | CIF       |     | 7fps         | - | Nivel4     |          | HD       |    |
| 3    | CIF       | -   | 7fps         | - | Nivel4     |          | HD       |    |
| 4    | CIF       | -   | 7fps         | - | Nivel4     | *        | HD       |    |
| 5    | CIF       | -   | 7fps         | - | Nivel4     | -        | HD       | 1  |
| 6    | CIF       | *   | 7fps         | - | Nivel4     | -        | HD       | a. |
| 7    | CIF       |     | 7fps         | - | Nivel4     | -        | HD       | a. |
| 8    | CIF       |     | 7fps         |   | Nivel4     |          | HD       |    |
|      |           |     |              |   | < 🕨 Pag.   | anterior | /siguien | te |

Españo

- 3. En modo en vivo, haga clic en < Buscar> en el menú del botón derecho. Seleccione < Buscar hora> en el menú < Buscar>. Seleccione una fecha en el calendario y una hora en la barra de reloj, y pulse el botón < Volver> si desea ver el vídeo grabado.
  - La línea de color indica el tipo de dato de grabación. Si desea reproducir el dato de una hora concreta, introduzca la hora exacta.

4. Si ha configurado la grabación de temas, puede reproducir una escena concreta mediante la función < Buscar eventos>. En modo Live, haga

clic en < Buscar> en el menú haciendo clic a la derecha. Seleccione

calendario y el resultado se mostrará en la tabla. Seleccione la fecha que

<Buscar eventos> en el Menú <Buscar>. Fije una fecha en el

quiere consultar y pulse el botón < Repr.>.

- Buscar hora 2014-01-01 📑 🚃 ir al primero 🛛 Ir al último Datos superp. List0 🔽 Ac. zo om Alej. Pag. anterior/siguien Repr. Volver
- O Buscar eventos CAM 0 2014-01-01 Ver todo ir al primero Ir al último erp. List0 Ver fecha/hora 04:35:34~05:12:08 Gr. mov ▶ Pag. anterior/sig
  - 2014-01-01 18:04:10
- 5. Puede modificar la velocidad de reproducción o el canal, así como detenerla mediante la barra de botones de la pantalla.

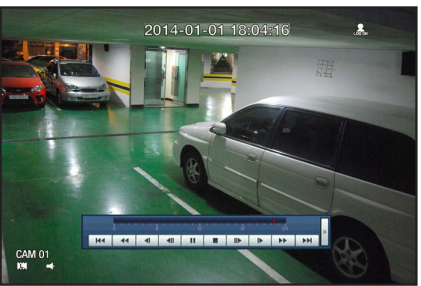